Windows11でのQRコードスキャナ不具合の解消方法

Windows11において、WindowsUpdate等により、PCの設定が変更されてしまいQRコードで 自動入力ができない場合の設定方法をご案内します。 本手順に沿って設定をお試しください。

①Windowsマークをクリックして「設定」をクリックします。

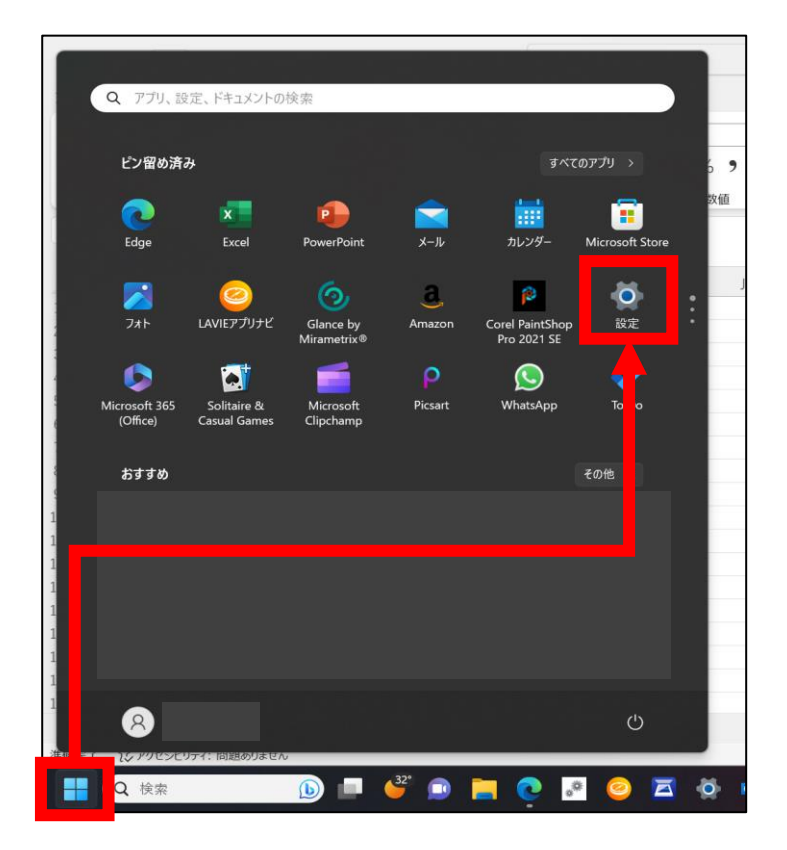

(2)「時刻と言語」をクリックして、「言語と地域」をクリックする。

| ← 設定                                                |                                        |                                   | - o ×             |
|-----------------------------------------------------|----------------------------------------|-----------------------------------|-------------------|
| 8                                                   | 時刻と言語                                  |                                   |                   |
| 設定の検索 Q                                             | <b>15:02</b><br>2023年9月19日             | ● タイム ゾーン<br>(UTC+09:00) 大阪、札幌、東京 | <b>⊕ 地域</b><br>日本 |
| <ul> <li>システム</li> <li>Bluetooth とデバイス</li> </ul>   | 日付と時刻           タイム ゾーン、時計の自動設定、予定表の表示 |                                   | >                 |
| <ul> <li>ネットワークとインターネット</li> <li>個人用設定</li> </ul>   | ◆ テ 言語と地域 Windows 表示言語、優先する言語、地域設定     |                                   | >                 |
| ■ アプリ<br>■ ア: ウント                                   | → 入力<br>タッチャーハート、アキメト候補、環境設定           |                                   | >                 |
| <ul> <li>時刻と言語</li> <li>ゲーム</li> </ul>              | 〇) 音声認識<br>音声認識の言語、音声認識マイクのセットアッズ、音声   |                                   | >                 |
| <ul> <li>アクセシビリティ</li> <li>プライバシーとセキュリティ</li> </ul> |                                        |                                   |                   |
| Windows Update                                      |                                        |                                   |                   |
|                                                     |                                        |                                   |                   |

③「日本語」の右側の「・・・」をクリックして「言語のオプション」をクリックします。

| ← 設定                                                    |                                                                | - 0 ×                                    |
|---------------------------------------------------------|----------------------------------------------------------------|------------------------------------------|
| 8                                                       | 時刻と言語 > 言語と地域                                                  |                                          |
|                                                         | 言語                                                             |                                          |
| 設定の検索                                                   | Q     Windows の表示言語<br>設定やエクスプローラーなどの Windows 機能は、この言語で表示されます。 | 日本語 ~                                    |
| <ul> <li>システム</li> <li>Bluetooth とデバイス</li> </ul>       | <b>優先する言語</b><br>Microsoft Store アプリは、この一覧で最初にサポートされる言語で表示されます | 言語の追加                                    |
| <ul> <li>ネットワークとインターネット</li> <li></li></ul>             | 日本語           ::         言語パック、音声合成、音声認識、手書き、基本の入力             |                                          |
| <ul> <li>アプリ</li> <li>マカウント</li> </ul>                  | 地域                                                             | … 言語のオフション                               |
| <ul> <li>・・・・・・・・・・・・・・・・・・・・・・・・・・・・・・・・・・・・</li></ul> | <ul> <li></li></ul>                                            | <ul> <li>↓ 下に移動</li> <li>□ 削除</li> </ul> |
| ゲーム アクヤシビリティ                                            | や 地域設定 Windows および一部のアプリは、地域設定に基づいて日付と時刻を書式設定します。              | おすすめ 🗸 🗸                                 |
| プライバシーとセキュリティ                                           | 関連設定                                                           |                                          |
| Windows Update                                          | <ul> <li></li></ul>                                            | >                                        |

④キーボード項目の「Microsoft IME」の右の「・・・」をクリックし、「キーボードオプション」をクリックします。

| ← 設定                                                                   |                                                   | - 0 ×                |
|------------------------------------------------------------------------|---------------------------------------------------|----------------------|
| 8                                                                      | 時刻と言語 > 言語と地域 > オプション                             |                      |
| 設定の検索 Q                                                                | 言語機能                                              |                      |
| <ul> <li>システム</li> <li>Bluetooth とデバイス</li> </ul>                      | 言語パック                                             | インストール済み             |
| <ul> <li>ネットワークとインターネット</li> <li>個人用設定</li> </ul>                      | 基本の入力                                             | インストール済み             |
| デ ロックリー                                                                | 手書き                                               | インストール済み             |
| <ul> <li>アカウント</li> <li>・・・・・・・・・・・・・・・・・・・・・・・・・・・・・・・・・・・・</li></ul> | キーボード                                             |                      |
| <ul> <li>ゲーム</li> <li>アクセシビリティ</li> </ul>                              | キーボード レイアウト: 日本語キーボード (106/109 キー)                | レイアウトを変更する           |
| プライバシーとセキュリティ                                                          | <b>インストールされているキーボード</b><br>言語固有のキーレイアウトと入力オプション向け | キーボードの追加             |
| 🥑 Windows Update                                                       | Microsoft IME<br>入力方式エディター                        |                      |
|                                                                        | ▲ ヘルプを表示                                          | ・・・・ キーボードオプション し 削除 |

| ← 設定              |   |                                                    | - | Ō | × |
|-------------------|---|----------------------------------------------------|---|---|---|
| 8                 |   | 時刻と言語 > 言語と地域 > オプション > Microsoft IME              |   |   |   |
| 設定の検索             | ٩ | 条 全般<br>入力設定、文字の種類と文字セット、予測入力、既定の設定、互換性            |   |   |   |
| <b>」</b> システム     |   | Find キーとタッチのカスタマイズ     キー テンプレート、キーの割り当て、タッチ キーボード |   |   |   |
| 🛞 Bluetooth とデバイス |   | ● 学習と辞書                                            |   |   |   |
| マ ネットワークとインターネット  |   | ■● 学習、ユーザー辞書、システム辞書                                |   |   |   |
| 🥖 個人用設定           |   | <b>デジイン</b><br>テーマ、フォント サイズ、IME ツール バー             |   |   |   |
| 📑 アプリ             |   | ♀♀ 使用状況データの収集                                      |   |   |   |
| 💄 アカウント           |   | Microsoft にデータを送信する                                |   |   |   |
| 🕤 時刻と言語           |   |                                                    |   |   |   |
| ● ブーム             |   | 関連情報                                               |   |   |   |
| 🏋 アクセシビリティ        |   | 日本語IMEの使用方法                                        |   |   |   |
| 🤍 プライバシーとセキュリティ   |   | () ヘルプを表示                                          |   |   |   |
| Ø Windows Update  |   | ■ フィードバックの送信                                       |   |   |   |
|                   |   |                                                    |   |   |   |
|                   |   |                                                    |   |   |   |

⑥互換性の項目の「以前のバージョンのMicrosoft IMEを使う」をオンにします。

|                                                                                          | -                                          | O                                          | ×                                                                      |
|------------------------------------------------------------------------------------------|--------------------------------------------|--------------------------------------------|------------------------------------------------------------------------|
| 時刻と言語 > 言語と地域 > オプション > Microsoft IME > 全般                                               |                                            |                                            |                                                                        |
| 既定の設定                                                                                    |                                            |                                            |                                                                        |
| IME を既定の設定に戻す                                                                            |                                            |                                            |                                                                        |
| 復元                                                                                       |                                            |                                            |                                                                        |
|                                                                                          |                                            |                                            |                                                                        |
|                                                                                          |                                            |                                            |                                                                        |
| Microsoft IME は新しいパージョンにアップグレードされましたが、すべての機能に互<br>換性があるわけではありません。問題が発生した場合は、以前のバージョンに戻すこ |                                            |                                            |                                                                        |
| とができます。                                                                                  |                                            |                                            |                                                                        |
| 以前のパージョンの Microsoft IME を使う                                                              |                                            |                                            |                                                                        |
|                                                                                          |                                            |                                            |                                                                        |
| 詳細情報                                                                                     |                                            |                                            |                                                                        |
|                                                                                          |                                            |                                            |                                                                        |
| 関連情報                                                                                     |                                            |                                            |                                                                        |
| 日本語 IME の使用方法                                                                            |                                            |                                            |                                                                        |
| () ヘルプを表示                                                                                |                                            |                                            |                                                                        |
| ₽ フィードバックの送信                                                                             |                                            |                                            |                                                                        |
|                                                                                          | 時刻と言語 > 言語と地域 > オプション > Microsoft IME > 全般 | 時刻と言語 > 言語と地域 > オプション > Microsoft IME > 全般 | - □<br>時刻と言語 > 言語と地域 > オプション > Microsoft IME > 全般<br>既定の設定<br>度元<br>復元 |

## ⑦アラートは「OK」をクリックします。

|     | IME バージョンの変       | 更                |
|-----|-------------------|------------------|
| バ   | 以前のバージョンの Microso | oft IME を使用しますか? |
| )SI | ОК                | キャンセル            |

⑧「オン」になっていることをを確認してください。

| ← 設定              |                                                                                          | < |
|-------------------|------------------------------------------------------------------------------------------|---|
| 8                 | 時刻と言語 > 言語と地域 > オプション > Microsoft IME > 全般                                               |   |
| 設定の検索 Q           | IME を既定の設定に戻す<br>復元                                                                      |   |
| システム              |                                                                                          |   |
| 🚯 Bluetooth とデバイス |                                                                                          |   |
| マ ネットワークとインターネット  | Microsoft IME は新しいパージョンにアップグレードされましたが、すべての機能に互<br>換性があるわけではありません。問題が発生した場合は、以前のパージョンに戻すこ |   |
| 🥖 個人用設定           | とができます。                                                                                  |   |
| 📑 アプリ             | 以前のバージョンの Microsoft IME を使う                                                              |   |
| 💄 アカウント           |                                                                                          |   |
| り 時刻と言語           | 詳細情報                                                                                     |   |
| ・・・ ゲーム           | 詳細設定                                                                                     |   |
| 🏋 アクセシビリティ        |                                                                                          | ſ |
| 🤍 プライバシーとセキュリティ   | ۵۳ / ۳۳ ۵۷ ۸ ۲ ۵ (۱۴) ۲                                                                  |   |
| Ø Windows Update  |                                                                                          |   |
|                   | 関連情報                                                                                     |   |
|                   | 日本語 IME の使用方法                                                                            |   |

⑨以上で設定は完了です。改めてスマート継続の画面で車検証のQRコードを読み込んでください。